# **Request a Stop Payment**

# Purpose

PayServ 9.2 is using the new online forms feature available in PeopleSoft for the request a Stop Payment process. Using this online form eliminates the need for paper and provides workflow-based approval and audit trail for tracking.

# **Helpful Hints**

Using the online form, request a stop payment to a payroll paycheck and also request if the check should be reissued. Once completed, the form will be routed to the designated role within Payroll Operations.

# Using the Online Form to Request a Stop Payment

### Navigation Path

For

Main Menu > Payroll for North America > Payroll Processing > Produce Payroll > Request Stop Payment

| Steps | – Agency                                                                                                    |
|-------|----------------------------------------------------------------------------------------------------|
| 1.    | Request for Payroll Check Stop Payment                                                                             |
|       | Noliyet, Nop Paymen Report<br>Tanahayet D                                                                          |
|       | "Vargane fanda<br>"Vargane fanda"<br>"Rases far Rogast                                                             |
|       | Projekt Connetta                                                                                                   |
|       | Period         SLERUT for APTRODAL           Reference         SLERUT for APTRODAL           Period         Period |

NOTE: By selecting 'Find an Existing Value' in the search record, the submitter can view all requests based upon security.

| Recent     Searche      | Choose from                | recent searches                     | ~ 0   | Saved         | Choose from sa | wed searches | ~ / |              |                 |        |
|-------------------------|----------------------------|-------------------------------------|-------|---------------|----------------|--------------|-----|--------------|-----------------|--------|
| Searche                 |                            |                                     |       | Searches (    |                |              |     |              |                 |        |
|                         | Empl                       | ID begins with 🗸                    |       |               |                |              |     |              |                 |        |
|                         | Departme                   | ent begins with 🗸                   |       | Q             |                |              |     |              |                 |        |
|                         | Paycheck Numb              | ber = 🗸                             |       |               |                |              |     |              |                 |        |
|                         |                            |                                     |       |               |                |              |     |              |                 |        |
|                         | ~                          | Show fewer options                  |       |               |                |              |     |              |                 |        |
|                         |                            | Show fewer options<br>Search        | Clear | □ Save Search | ]              |              |     |              |                 |        |
| Search Re               | esults                     | Show fewer options<br>Search        | Clear | C Save Search | ]              |              |     |              |                 |        |
| Search Re<br>result Pay | esults                     | Show fewer options<br>Search        | Clear | Save Search   | )              |              |     |              |                 |        |
| Search Re<br>result Pay | esults                     | Show fewer options<br>Search        | Clear | ☐ Save Search | ]              |              |     | < 1-1 of 1 v | )<br>)<br> <br> | V      |
| Search Re<br>result Pay | esults<br>Incheck Number " | Show fewer options Search 41715186" | Clear | Save Search   | ]              | Total        | K   | < 1-1 of 1 v | > > I           | \<br>\ |

2. Click the Instructions tab to view instruction details.

| Form | Instructions |
|------|--------------|
|------|--------------|

This is an online form for Agencies to request stop and reissue New York State payroll checks (Replacing <u>AC3440 Request for Payroll Check Stop Payment</u>)

When agency submits the request, the Form will be routed to Payroll Operations for Approval or Denial and appear on their worklist.

When Payroll Operations Approves or Denies the request, the form will be routed to the requesting Agency with comments detailing the reason for the denial. The Form will appear on the Agency's worklist.

- 3. Click the Form tab. The following fields are on the page:
  - a. Seq Nbr: System Generated
  - b. Subject: System Generated
  - c. Paycheck Number: Paycheck Number for the Stop Payment Request
  - d. Preparer's Name: System Generated based upon User ID
  - e. Preparer Phone: Required
  - f. Preparer Email: Required
  - g. Reason for Request: Required (Exchange, Replacement, or Reversal)
  - h. Preparer Comments: Optional
  - i. Cashed, Submission Date, Department, Employee (EMPLID and Name), Empl Rcd, Amount of Check, Issuance Date: All are system generated and display only based upon Check Number Entered
- 4. Enter and/or verify the following:

NOTE: Most information is system generated based upon the Check Number and Employee Id entered. If the check has already been submitted or if you select prepopulated fields an error message will be triggered and the information will need to be reentered.

- a. Paycheck Number
- b. Employee ID
- c. Verify the Paycheck Information (Department, Employee Name, Empl Rcd, Amount of Check, Issuance Date) is correct for the check you want to stop.
- d. Verify the Cashed box is unchecked. OSC is not able to stop checks that are cashed.
- e. Enter Preparer Phone Number
- f. Enter Preparer Email
- g. Select Reason for Request (Exchange, Replacement, or Reversal)

h. Enter Comments if needed. Below is how the page looks after entering the required data:

| Form                      | uctions                             |                                        |                             |
|---------------------------|-------------------------------------|----------------------------------------|-----------------------------|
|                           |                                     | Request for Payroll Check Stop Payment |                             |
| Seq Nbr:<br>Subject: Stop | 2<br>Payment Request                |                                        | Cashed                      |
| *Paycheck Number          | 36567878                            | Submission Date                        | 10/27/2020                  |
| Preparer's Name           | SARAH HINCHCLIFF                    | Department                             | 01069 New York State Police |
| *Preparer Phone           | 518 222-4444                        | Employee                               | N01140943 APPLE CRISP       |
| *Preparer Email           | shunchcliff@osc.ny.gov              | Emp_Record                             | 0                           |
| *Reason for<br>Request    | ~                                   | Amount of Check                        | 27.70                       |
|                           | Exchange<br>Replacement<br>Reversal | Issuance Date                          | 01/27/2016                  |
| Preparer Comments         | Cannot find this check              |                                        |                             |

5. Click SUBMIT for Approval. The Approval Process Status is displayed.

| Form         | Instru   | uctions                |                                        |            |                       |
|--------------|----------|------------------------|----------------------------------------|------------|-----------------------|
|              |          |                        | Request for Payroll Check Stop Payment |            |                       |
| Se           | eq Nbr:  | 2                      |                                        | Cashed     |                       |
| Subje        | ct: Stop | Payment Request        | Workflow Status                        | Apprvl Prc |                       |
| Paycheck N   | lumber   | 36567878               | Submission Date                        | 10/27/2020 | )                     |
| Preparer's   | s Name   | SARAH HINCHCLIFF       | Department                             | 01069      | New York State Police |
| Preparer     | Phone    | 518 2224444            | Employee                               | N01140943  | 3 APPLE CRISP         |
| Prepare      | r Email  | shunchcliff@osc.ny.gov | Emp_Record                             | 0          |                       |
| Reason for R | equest   | Exchange               | Amount of Check                        | 27.70      |                       |
|              |          |                        | Issuance Date                          | 01/27/2016 | 3                     |
| Preparer Co  | mments   | Cannot find this check |                                        |            |                       |
|              |          |                        |                                        |            |                       |

### Approver Comments

| SEQNO=2:Pending                        |  |
|----------------------------------------|--|
| Approval Chain Status                  |  |
| Pending                                |  |
| OSCOPS92TST<br>Pay Check Stop Approver |  |

6. After the OSC Approver has approved or denied the request, the Requester can view the request and the Approver's comments.

| a. Appi               | roveo            | l Requ               | uest:          |                              |                 |                           |               |                 |                    |                 |
|-----------------------|------------------|----------------------|----------------|------------------------------|-----------------|---------------------------|---------------|-----------------|--------------------|-----------------|
| Forms                 |                  |                      |                |                              |                 |                           |               |                 |                    |                 |
| Enter any information | you have an      | d click Search. I    | eave fields bl | ank for a list of all values | L.              |                           |               |                 |                    |                 |
| Find an Existin       | g Value          | <u>A</u> dd a New Va | lue            |                              |                 |                           |               |                 |                    |                 |
| Search Criteria       |                  |                      |                |                              |                 |                           |               |                 |                    |                 |
| Empl ID               | begins with      | •                    |                |                              |                 |                           |               |                 |                    |                 |
| Department            | begins with      | ~                    |                | Q,                           |                 |                           |               |                 |                    |                 |
| Paycheck Number       | - 、              | •                    |                |                              |                 |                           |               |                 |                    |                 |
| imit the number of re | isults to (up ti | 300) 300             |                |                              |                 |                           |               |                 |                    |                 |
| Search Clea           | Pagin S          | auch P Sau           | a Search Crite | 12                           |                 |                           |               |                 |                    |                 |
| Startin Citta         | basic 3          | carcii in Savi       | e dearch chie  | ia.                          |                 |                           |               |                 |                    |                 |
| View All              |                  |                      |                |                              |                 |                           |               |                 | 4 4 1-2.0          | 12 🛩 👂 👂        |
| Sequence Number       | Empl ID          | Emp_Record           | Department     | Preparer's Name              | Paycheck Number | Total Payments For Charge | Issuance Date | Submission Date | REASON FOR REQUEST | Workflow Status |
| 2                     | N01140943        | 0                    | 01069          | SARAH HINCHCLIFF             | 36567878        | 27.7                      | 01/27/2016    | 10/27/2020      | Exchange           | Approved        |
| 3                     | N01374247        | 0                    | 01069          | SARAH HINCHCLIFF             | 36378580        | 1075.67                   | 12/02/2015    | 10/27/2020      | Replace            | Apprvl Prc      |

Form Instructions

#### Request for Payroll Check Stop Payment

| Seq Nbr:           | 2                      |                 | Cashed                      |
|--------------------|------------------------|-----------------|-----------------------------|
| Subject: Stop      | Payment Request        | Workflow Status | Approved                    |
| Paycheck Number    | 36567878               | Submission Date | 10/27/2020                  |
| Preparer's Name    | SARAH HINCHCLIFF       | Department      | 01069 New York State Police |
| Preparer Phone     | 518 2224444            | Employee        | N01140943 APPLE CRISP       |
| Preparer Email     | shunchcliff@osc.ny.gov | Emp_Record      | 0                           |
| Reason for Request | Exchange               | Amount of Check | 27.70                       |
|                    |                        | Issuance Date   | 01/27/2016                  |

#### Preparer Comments Cannot find this check

Approver Comments Exchange check is being reissued as requested.

|       | SEQNO=2:Approved                                              |  |
|-------|---------------------------------------------------------------|--|
| Appro | val Chain Status                                              |  |
| App   | proved                                                        |  |
| -     | OSCOPS92TST<br>Pay Check Stop Approver<br>10/27/20 - 10:55 AM |  |

SARAH HINCHCLIFF 40855052

#### b. Denied Request:

N01374247 0

01069

| 1000 |   |   |   |   |  |
|------|---|---|---|---|--|
| E    | 0 | r | m | c |  |
| -    | o | п | n | s |  |

4

Enter any information you have and click Search. Leave fields blank for a list of all values.

|                            | ,               |              |                |                   |                 |                           |               |                 |                    |            |
|----------------------------|-----------------|--------------|----------------|-------------------|-----------------|---------------------------|---------------|-----------------|--------------------|------------|
| Find an Existin            | g Value         | Add a New Va | lue 🗸          |                   |                 |                           |               |                 |                    |            |
| Search Criteria            |                 |              |                |                   |                 |                           |               |                 |                    |            |
| Empl ID                    | begins with     | ~            |                |                   |                 |                           |               |                 |                    |            |
| Department                 | begins with     | ~            |                | Q                 |                 |                           |               |                 |                    |            |
| Paycheck Number            | =               | -            |                |                   |                 |                           |               |                 |                    |            |
| .imit the number of re     | esuits to (up t | o 300): 300  |                |                   |                 |                           |               |                 |                    |            |
| Search Clea                | ur Basic S      | earch 🖉 Sav  | e Search Crite | ia                |                 |                           |               |                 |                    |            |
| Search Results<br>View All |                 |              |                |                   |                 |                           |               |                 | i ( 1-3 o          | (3 🗸 )     |
| Sequence Number            | Empl ID         | Emp_Record   | Department     | Preparer's Name   | Paycheck Number | Total Payments For Charge | Issuance Date | Submission Date | REASON FOR REQUEST | Workflow S |
| 2                          | N01140943       | ۵            | 01069          | SARAH HINCHCI IFF | 36567878        | 27.7                      | 01/27/2018    | 10/27/2020      | Exchange           | Approved   |
| 3                          | N01374247       | 0            | 01069          | SARAH HINCHCLIFF  | 36378580        | 1075.67                   | 12/02/2015    | 10/27/2020      | Replace            | Apprvl Prc |
|                            |                 |              |                |                   |                 |                           |               |                 |                    |            |

1390.98

12/11/2019

10/27/2020

Replace

atus

Denied

| Form | Instructions |
|------|--------------|
|------|--------------|

### Request for Payroll Check Stop Payment

| Seq Nbr:           | 4                      |                 | Cashed                      |
|--------------------|------------------------|-----------------|-----------------------------|
| Subject: Stop      | Payment Request        | Workflow Status | Denied                      |
| Paycheck Number    | 40855052               | Submission Date | 10/27/2020                  |
| Preparer's Name    | SARAH HINCHCLIFF       | Department      | 01069 New York State Police |
| Preparer Phone     | 518/222-4444           | Employee        | N01374247 APPLE CRISP       |
| Preparer Email     | shinchcliff@osc.ny.gov | Emp_Record      | 0                           |
| Reason for Request | Replacement            | Amount of Check | 1390.98                     |
|                    |                        | Issuance Date   | 12/11/2019                  |
|                    |                        |                 |                             |

#### Preparer Comments Lost Check

Approver Comments This check has already been cashed

#### Approval Chain Status

| SEQNO=4:Denied                                                                           |  |
|------------------------------------------------------------------------------------------|--|
| proval Chain Status                                                                      |  |
| enied                                                                                    |  |
| <ul> <li>OSCOPS92TST</li> <li>Pay Check Stop Approver<br/>10/27/20 - 11:16 AM</li> </ul> |  |
|                                                                                          |  |
| Pay Check Stop Approver<br>10/27/20 - 11:16 AM                                           |  |

Return to top